# ch' U, cyne . 60 69 U, 1ep cyne Ś e Ċ THS 6021 使用说明书 cynepc cynep U, U, cynepoinc

C

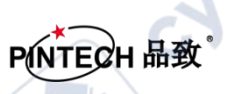

-

◝

目录

| 1.产品证书                     |       |
|----------------------------|-------|
| 1.1 产品证书                   | 1     |
| 1.2 示波表套件清单                | 1 📈   |
| 2. 安全信息                    | JI.   |
| 2.1 安全术语和符号                |       |
| 2.1.1 本手册中的术语              |       |
| 2.1.2 产品上的术语               |       |
| 2.1.3 产品上的符号               |       |
| 2.2 安全要求                   | 3     |
| 3.HDS-N 单通道系列示波表一般特点       | 6     |
| 4.如何进行一般性检 <b>查</b>        | 6     |
| 4.1 如何进行一般性检查              | 6 📿 📿 |
| 4.1.1 检查是否存在因运输造成的损坏       | 6     |
| 4.1.2 检查附件                 | 7     |
| 4.1.3 检查整机                 | 7     |
| 5.示波表连接                    |       |
| 5.1 示波表的连接                 |       |
| 5.1.1 示波表的连接               | 7     |
| 5.1.2 1 kHz/5 V 方波测试信号输出连接 |       |
| 5.2 示波表前面板和按键              |       |
| 6.初步使用示波器                  |       |
| 6.1 关于本章                   | 10    |
| 6.2 接通示波表的电源               | 10    |
| 6.3 示波器显示界面说明              |       |
| 6.4 菜单的使用方法                | 11    |
| 6.5 手动设置垂直系统、水平系统和触发位置     | 12    |
| 6.5.1 设置垂直系统               |       |
| 6.5.2 设置水平系统和触发位置          | 12    |
| 6.6 重新设置示波表                | 13    |
|                            |       |
| 6.7 输入端口连接                 | 13    |
| <b>6.8</b> 使用自动设置显示不明信号    |       |
| $\sim$ C7                  |       |

U

| 6.9 进行目动示波器测量          | 13 |
|------------------------|----|
| 6.10 屏幕锁定              | 13 |
| 6.11 使用半均处理使波形半滑       | 14 |
| 6.12 选择交流耦合            | 14 |
| 7.使用万用表                | .0 |
| 7.1 关于本章               | 14 |
| 7.2 连接仪表               | 14 |
| 7.3 仪表界面               | 14 |
| 7.4 进行万用表测量            | 15 |
| 7.4.1 测量电阻值            | 15 |
| 7.4.2 测量二极管            | 16 |
| 7.4.3 通断测试             | 16 |
| 7.4.4 测量电容             | 16 |
| 7.4.5 测量直流电压           | 16 |
| 7.4.6 测量交流电压           | 16 |
| 7.4.7 测量直流电流           | 17 |
| 7.4.8 测量交流电流           | 17 |
| 7.5 锁定读数               | 18 |
| 7.6 进行相对测量             | 18 |
| 7.7 选择自动/手动量程调节        | 18 |
| 8.故障处理                 | 19 |
| 9.附录                   | 20 |
| 一般保养                   | 20 |
| 存放示波表                  | 20 |
| 更换锂电池组                 | 20 |
| 10. 装箱清单               | 21 |
| Cynepoinc<br>Cynepoinc |    |
|                        |    |

**U** 

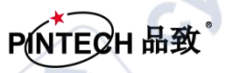

CALLE

cyne

cynepoinc

# 1. 产品证书

### 1.1 产品证书

合格声明:

本产品符合欧共体 电磁兼容性规定 2004/108/EC 低电压规定 2006/95/EC

### 商品检验:

所采用标准 EN61010-1: 2001 (2nd edition) 测量、控制和实验室电子仪器的安全要求

nep EN61326-1: 2006 测量、控制和实验室用电气设备.电磁兼容性(EMC)的要求

EN61000-3-2: 2000+A2: 2005 谐波电流发射限值(设备每相输入电流小于16A)

EN61000-3-3: 1995+A1: 2001 额定电流小干等于16A的设备在低压供电系统产牛的电压波动和闪烁限值

检验是在通常设置下完成 表示合格的符号是 CE , 即 "Conformite Europeenne" (符合欧洲标准)。

### 1.2 示波表套件清单

cynep

打开示波表套件箱,您可以见到以下部件(见下图)。图片仅供参考,如果有个别图 片与产品的实际显示不符,请以实际产品为准。

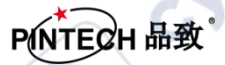

∿

cyne

cyne

U,

-10

\_3

0

h

| #  | 说明                     | 标准配置     | 可选配置     |
|----|------------------------|----------|----------|
| 1  | 示波表及电池                 | •        |          |
| 2  | 电源适配器                  | <b>.</b> |          |
| З  | 一支示波器探极(灰色)            |          |          |
| 4  | 两支万用表测试笔(一支红色,一支黑色)    | <b>·</b> |          |
| 5  | 一条U盘转接线                | •        |          |
| 6  | 一个电容测量模块               | •        | $\frown$ |
| 7  | 一支示波器探极调整工具            | •        |          |
| 8  | 一条RS-232数据传输线或USB数据传输线 | •        |          |
| 9  | 一本快速指南                 | •        |          |
| 10 | 一张用户光盘(内含示波表与计算机通讯软件)  | •        | 0        |
| 11 | 一个便携铝合金手提箱             | 2        | •        |
| 12 | 一个携带软包                 | 0        | •        |
| 13 | 1 kHz 5 V方波测试信号输出端子    | <b>~</b> |          |
| ct |                        | 9        |          |

2

-11

6-

(a)

13

Q,

Ų,

U

کر

5

12

cynep

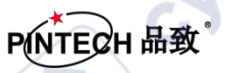

CALLE

cyfie

# 2.安全信息

(在使用该产品前,请务必事先阅读安全信息) cynep'

### 2.1 安全术语和符号

### 2.1.1 本手册中的术语

以下术语可能出现在本手册中:

警告: 警告性声明, 指出可能会危害生命安全的条件和行为。

1 注意:注意性声明,指出可能导致此产品和其它财产损坏的条件和行为。

2.1.2 产品上的术语

以下术语可能出现在产品上:

**危险**:表示您读取此标记时可能会立即对您造成损害。

警告:表示您读取此标记时可能不会立即对您造成损害。

注意: 表示可能会对本产品或其它财产造成损害。

### 2.1.3 产品上的符号

以下符号可能出现在产品上:

cynep

高电压

注意请参阅手册

保护性接地端

壳体接地端

测量接地端

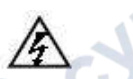

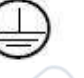

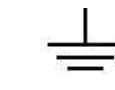

### 2.2 安全要求

请阅读下列安全注意事项,以避免人身伤害,并防止本产品或与其相连接的任何其他产品 受到损坏。为了避免可能发生的危险,本产品只可在规定的范围内使用。

WILE

### ▲ 警告:

为防止触电或失火,请使用适当的电源适配器。只可使用本产品专用、并且核准可用于该使用国的电源适配器。

▲ 警告:

示波器两个通道是非隔离通道。注意测量时通道要采用公共基准,两个探头的地线不可以接到 两个非隔离的不同直流电平的地方,否则可能因为示波器探笔的地线连接引起短路。

# ▲ 警告:

注意测量时通道要采用公共基准,否则可能因为示波器探笔的地线连接引起短路。

### 示波器内部地线连接示意图:

cynepoinc

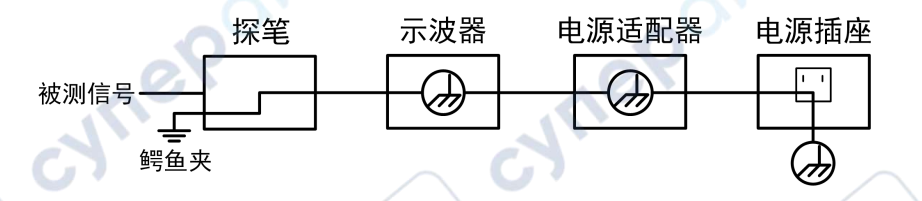

示波器(电池供电)通过端口与计算机(交流供电)连接时的内部地线连接示意图:

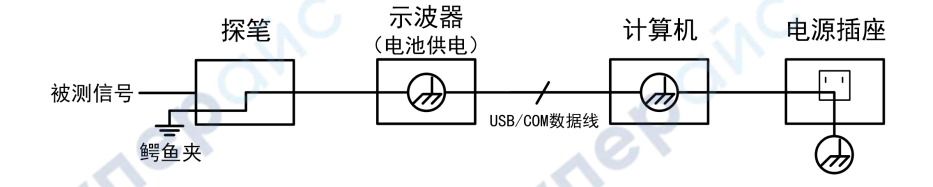

在示波器通过适配器交流供电,或者电池供电的示波器通过端口与交流供电的计算机连接的情况下,不可以测量电网一次侧电源。

# ▲ 警告:

如果示波表输入端口连接在峰值高于 42V 的(30 Vrms) 的电压或超过 4800 VA 的电路 上,为避免触电或失火:

- 只使用示波表附带的并有适当绝缘的电压探针、测试导线和适配器,或由本公司指明适用 于示波器仪表系列产品的配件。
- 使用前,检查万用表测试笔、示波器探极和附件是否有机械损伤,如果发现损伤,请更换
- 拆去所有不使用的测试笔、探极和附件 (电源适配器、USB 等)。
- 先将电源适配器插入交流电插座, 然后再将其连接到示波表上。
- 在 CAT II 环境中测试时,不要将高于地表 400 V 以上的电压连接到任何输入端口。
- 在 CAT II 环境中测试时,不要将电压差高于 400 V 的电压连接到隔离的输入端口。
- 不要使用高于仪器额定值的输入电压。在使用 1:1 测试导线时要特别注意,因为探头电压会直接 传递到示波表上。
- 不要接触裸露的金属 BNC 或香蕉插头。
- 不要将金属物体插入接头。
- 仅以指定的方式使用示波表。
- 在"警告"信息中提到的电压额定值是"工作电压"的限定值。它们表示交流正弦波应用时的 V ac rms(50-60 Hz); 直流应用时的 V dc。CAT 是前缀, II 是指级别,II 级是低压高能量级别, 是 指适用于电器和便携式设备的局部电平。

### 只有合格的技术人员才可执行维修。

**注意所有终端的额定值:**为了防止火灾或电击危险,请注意本产品的所有额定值和标记。在对本产 品进行连接之前,请阅读本产品用户手册,以便进一步了解有关额定值的信息。

请勿在无仪器盖板时操作:如盖板或面板已卸下,请勿操作本产品。

避免接触裸露电路:产品有电时,请勿触摸裸露的接点和部件。

在有可疑的故障时,请勿操作:如怀疑本产品有损坏,请让合格的维修人员进行检查。

请勿在潮湿的环境下操作。

请勿在易爆环境中操作。

保持产品表面清洁和干燥。

cyneP

不按制造厂规定的方法来使用设备,可能会损坏设备所提供的防护。

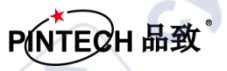

cyne

cyne

cynepoinc

ynepoinc

# 3.单通道系列示波表一般特点

### 示波器

- 集示波器与万用表功能于一体
- 每个通道都具有 6000 点记录长度
- 光标读出功能
- 十八项自动测量功能
- 自动量程功能
- 高分辨率、高对比度的彩色液晶显示
- 波形的储存/调出
- 提供快速设置的自动设定功能
- 内嵌 FFT
- 波形的平均值和峰值检测
- 边沿、视频触发功能
- RS232 通信端口或 USB 通信端口

### 万用表

-

- 3 又 3/4 位
- 电压、电流、电阻、二极管、电容、导通测量
- 电流测量高达 10A
- 万用表与示波器独立输入

# 4.如何进行一般性检查

### 4.1 如何进行一般性检查

当您得到一台新的示波表时,建议您按以下步骤对仪器进行检查。

### 4.1.1 检查是否存在因运输造成的损坏

如果发现包装纸箱或泡沫塑料保护垫严重破损,请先保留,直到整机和附件通过电性和机 械性测试。 cynepoinc

cyne

### 4.1.2 检查附件

关于提供的附件明细,在本说明书的数字示波表套件图已经进行了说明。您可以参照此 说明检查附件是否有缺失。如果发现附件缺少或损坏,请和负责此业务的本公司经销商或本 公司的当地办事处联系。

### 4.1.3 检查整机

如果发现仪器外观破损,仪器工作不正常,或未能通过性能测试,请和负责此业务的本公司经 销商或本公司的当地办事处联系。如果因运输造成仪器的损坏,请注意保留包装。通知运输部 门和负责此业务的本公司经销商。本公司会安排维修或更换。

# 5.示波表连接

- 5.1 示波表的连接
- 5.1.1 示波表的连接

cynep

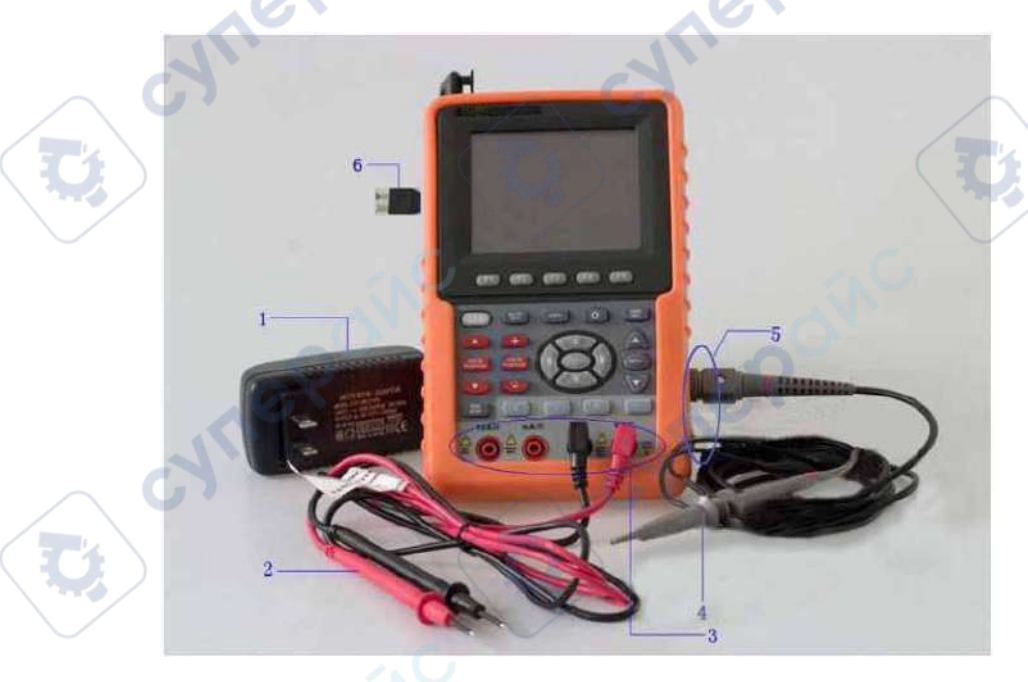

图 2: 示波表的连接

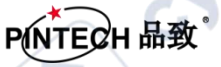

cyne

cyne

说明:

- 1. 电源适配器, 交流供电和给电池充电时使用。
- 2. 万用表测试笔。
- 3. 万用表输入插口, 第一个插口测量大电流2A 10A, 第二个插口测量小电流, 第三个 COM地线输入口, 第四个测量电压、电阻、电容输入口。
- 4. 示波器探极。

CYTT

cyne

-

- 5. 示波器通道输入口。
- 6.1 kHz/5 V方波测试信号端子。
- 5.1.2 1 kHz/5 V 方波测试信号输出连接

在机器左侧有一个方波测试信号输出,可调校探笔。

5.2 示波表前面板和按键

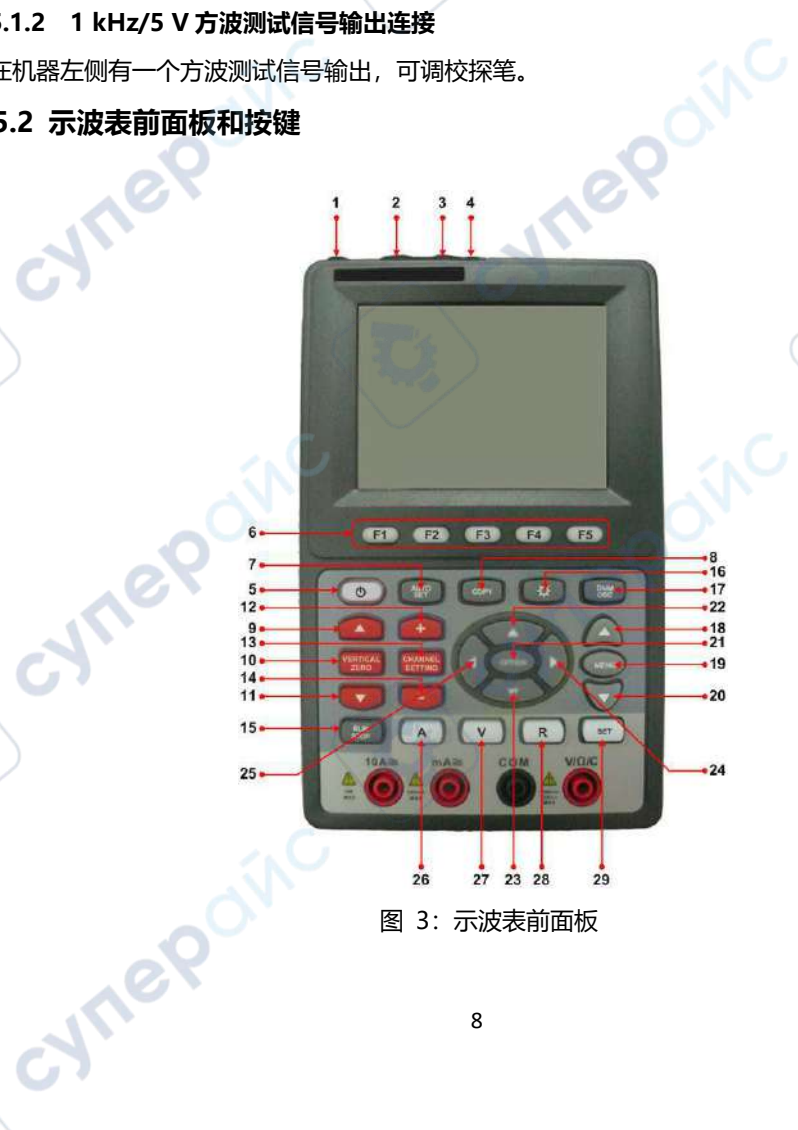

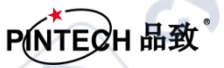

CYTT!

说明:

- 1. 电源适配器插口 2. 串口 3. USB 插口
- 4. U盘插口 5. <sup>①</sup>: 电源开关按键
- 6. F1~F5: 菜单选项设置按键。
- 7. AUTO SET : 处在示波器状态, 这是自动设置按键。
- 8. COPY:按下这个键,可以把波形数据写入U盘中。
- 9. 红色▲:通道垂直位置调整按键,向上。
- 10. 红色VERTICAL ZERO:通道垂直位置归零按键。
- 11. 红色▼:通道垂直位置调整按键,向下。
- 12. 红色 + : 通道电压档位调整按键。
- 13. 红色CHANNEL SETTING:通道设置菜单快捷键。
- 14. 红色 : 通道电压档位调整按键。
- 15. RUN/STOP:运行和停止按键。
- 16. LIGHT: 屏幕亮度调整键。
- 17. DMM/OSC:示波器和万用表工作状态切换按键。
- 18. MENU ▲:菜单向上按键。
- 19. MENU:菜单按键。
- 20. MENU ▼:菜单向下按键。
- 21. OPTION:示波器设置按键。结合OPTION ◄、OPTION ►、OPTION ▲ 和
   OPTION ▼ 四个按键,正常状态可以循环设置主时基(水平时基)、触发水平位置 (水平位置)和触发电平位置(触发电平),同时,如果在光标测量,可调整光标1 (V1或T1)和光标2(V2或T2)的位置。

,e0

- 22. OPTION ▲:示波器向上调整按键。
- 23. **OPTION** ▼:示波器向下调整按键。
- 24. OPTION ▶:示波器向右调整按键。
- 25. OPTION ◀: 示波器向左调整按键。
- 26. A: 万用表电流测量按键。
- 27. V: 万用表电压测量按键。
- 28. R: 万用表电阻、二极管、通断和电容测量按键。
- 29. SET:处在万用表状态,如果在电流或电压测量时,这个按键可循环切换交流和直流;在电阻

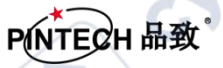

**1**0

cyne

测量时,这个按键可循环切换电阻、二极管、通断和电容测量。 epoinc

# 6.初步使用示波器

### 6.1 关于本章

-4

本章将对示波表中的示波器功能进行逐步的介绍,但是并未-介绍其所有功能, 只是 提供了一些如何使用菜单及进行基本操作的基础范例。

### 6.2 接通示波表的电源

通过电源适配器,用标准交流电为示波表供电。

按下电源开 / 关键 (1), 打开示波表。

仪器执行所有自检项目,并确认通过自检,按任意键仪器进入工作状态。

示波表以其上一次的设置配置开机。

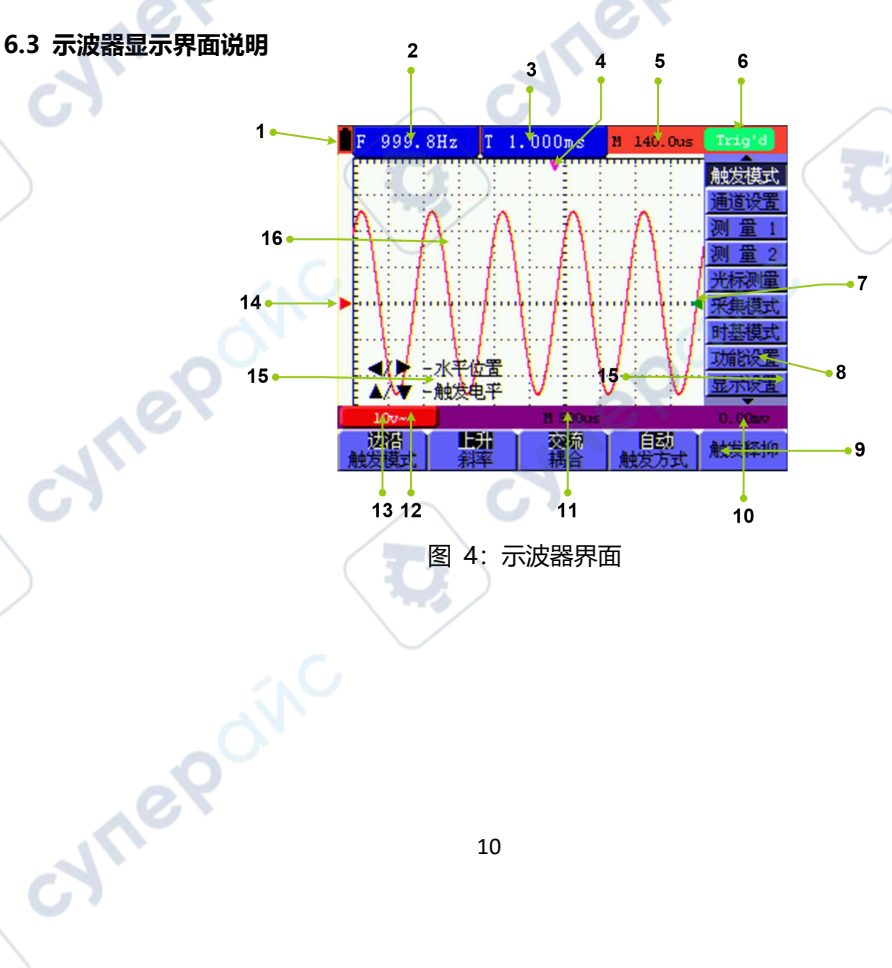

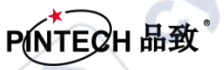

SALLE

### 说明:

- 1. 电池电量指示。
- 2. 自动测量窗口 1。
- 3. 自动测量窗口 2。
- 4. 指针表示触发水平位置。
- 5. 读数显示触发水平位置与屏幕中心线的时间偏差, 屏幕中心处为0。
- 6. 触发状态。
- 7. 绿色指针表示边沿触发时触发电平的位置, 当处于视频触发时无触发指针。
- 8. 隐藏式菜单, 按 MENU 键可调出该菜单。
- 9. 菜单设置选项,不同的菜单对应不同的设置选项。
- 10. 读数表示触发电平的数值。
- 11. 读数表示主时基设定值。
- 12. 图形表示通道 的耦合方式,图形 "~"表示交流,图形 "-"表示直流,图形 "—"表示接地。
- 13. 读数表示通道垂直标尺因数。
- 14. 红色指针表示通道所显示波形的接地基准点也就是零点位置。如果没有表明通道的 指针,说明该通道没有打开。
- 15. OPTION 操作的提示,不同的 OPTION 对应不同的提示。
- 16. 波形显示区,显示为红色波形。

### 6.4 菜单的使用方法

以下示例讲述如何使用示波表的菜单来选择功能。

- 1. 按 MENU (菜单) 键, 屏幕右边显示功能菜单, 底部显示功能菜单对应设置选项。
- 再按 MENU (菜单) 键隐藏功能菜单。
- 2. 按 MENU ▲ 或 MENU ▼ 键,选择不同的功能菜单。
- 3. 按 F1~F5 键, 改变功能设置。

cynep

,ep

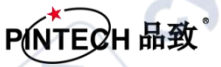

6.5 手动设置垂直系统、水平系统和触发位置

### 6.5.1 设置垂直系统

设置通道的电压档位及垂直位置:

- (1) 按左边红色 "▲/▼"按键时,可以调节通道的垂直位置,屏幕左下角显示当前垂直位置信息;
- (2) 按右边红色示"**+**/**-**"按键时,可以调节通道的电压档位,屏幕显示当前电压档 位信息。
  - 注:按 红色 VERTICAL ZERO 键,可使通道的垂直位置恢复到零点。

### 6.5.2 设置水平系统和触发位置

**OPTION** 按键是一个多种设置循环选择按键,在边沿触发和视频触发下,它可以循环选择 设置**触发电平、水平时基**(主时基)和 **水平位置**(触发水平位置)。

以下示例讲述如何使用示波表的 OPTION 进行设置。

在边沿触发和视频触发模式下:

1. 按 OPTION 键, 直到屏幕左下方显示提示

◀/▶ — 水平时基

▲/▼ — 触发电平

- 3. 按 OPTION 键, 直到屏幕左下方显示提示

◀/▶ — 水平位置

▲/▼ — 触发电平

syne

4. 按 OPTION ◄ 或 OPTION ▶ 键可调整时基水平位置,按 V 键可使水平位置自动回零;
 按 OPTION ▲ 或 OPTION ▼ 键可调整触发电平位置,按 R 键可使触发电平位置自动回零。

5.再按一次 OPTION 键, 循环回到操作 1。

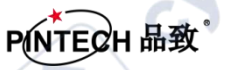

CALLE

### 6.6 重新设置示波表

如果要将示波表重新设置为出厂设置,请执行下列步骤:

- 1. 按 MENU (菜单)键,屏幕右边显示功能菜单。
- 2. 按 MENU ▲ 或 MENU ▼ 键,选择 功能设置。底部显示三个选项。
- 3. 按 F1 键,选择 厂家设置,示波表被设置为出厂设置。

### 6.7 输入端口连接

### 请参见第7页的"图2"。

请注意示波表的面板底部及右侧。示波表有五个信号输入端口: 一个安全 BNC 插口输入端口用于示波器测量(CH)。 四个安全 4mm 香蕉插口输入端用于万用表的 R、V、A测量。 隔离的输入端口结构允许使用万用表和示波器进行独立的悬浮测量

### 6.8 使用自动设置显示不明信号

1. 把示波器探极连接于被测信号。

2. 按 AUTO SET 键, 示波器进入自动测量状态, 屏幕上会显示出被测信号。

### 6.9 进行自动示波器测量

例:要进行输入端口的频率自动测量,执行下列步骤:

- 1. 按 MENU (菜单)键, 屏幕右边显示功能菜单。
- 2. 按 MENU ▲ 或 MENU ▼ 键,选择 测量 1,底部显示四个选项。

3. 按 F1 键,测量窗口 1 显示 F, 同时显示出输入端口的频率。

### 6.10 屏幕锁定

您可以随时锁定屏幕(所有读数和波形)。

1. 按 RUN/STOP 键, 将屏幕锁定, 屏幕右上方触发状态指示出现 STOP。

2. 再按 RUN/STOP 键,示波器恢复测量。

cynep

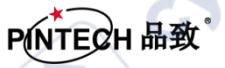

SALIE

### 6.11 使用平均处理使波形平滑

要使波形平滑,执行下列步骤:

- 1. 按 MENU (菜单)键, 屏幕右边显示功能菜单。
- 2. 按 MENU ▲ 或 MENU ▼ 键,选择 采集模式,底部显示四个选项。
- 3. 按 F3 键,选择 平均值,再按 F4 键,选择 平均次数 16。这时会平均 16 次测量结 果显示。

### 6.12 选择交流耦合

- 1. 按 MENU (菜单)键, 屏幕右边显示功能菜单。
- 2. 按 MENU ▲ 或 MENU ▼ 键,选择 通道设置,底部显示四个选项。
- 3. 按 F1 键,选择 交流,屏幕左下方显示交流图标。

# 7.使用万用表

7.1 关于本章

本章逐步介绍了示波表的万用表功能,提供了一些如何使用菜单及进行基本操作的基础范例。

7.2 连接仪表

万用表使用四个 4-mm 安全香蕉插口输入端: 10A、mA、COM、V/Ω/C。 连接方法见第7页的图2。
1 2 3 4 5

7.3 仪表界面

cynel

cynep

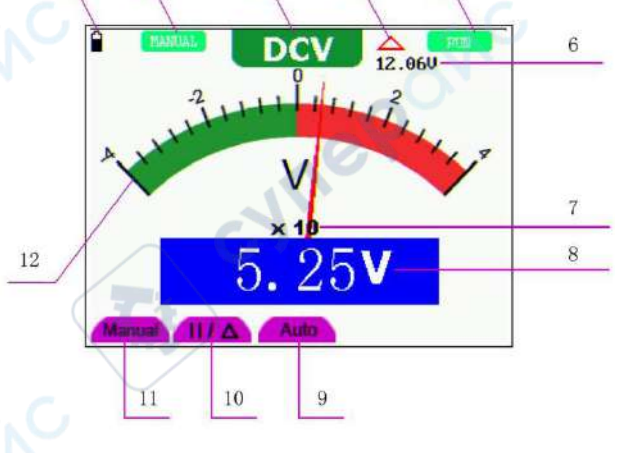

图 5: 万用表界面

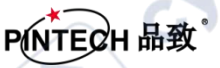

ENLIN

CALLE

- 1. 电池电量指示。
- 2. 手动量程/自动量程指示: MANUAL 表示手动量程, AUTO 表示自动量程。

'et

3. 测量种类指示:

| DCV         |     | 直流电压测量 |  |
|-------------|-----|--------|--|
| ACV         |     | 交流电压测量 |  |
| DCA         |     | 直流电流测量 |  |
| ACA         |     | 交流电流测量 |  |
| R           |     | 电阻测量   |  |
| Ŀ₽₽         |     | 二极管测量  |  |
| <b>D</b> >> | ~~C | 通断测量   |  |
| C 🧹         |     | 电容测量   |  |

- 4. 相对值测量指示。
- 5. 运行状态指示: RUN 表示持续更新, STOP 表示屏幕锁定。
- 6. 相对值测量基准值。
- 7. 表针指示的倍率。表针指示的读数乘以该倍率就是测量值。
- 8. 测量值主读数。
- 9. 自动量程控制。
- 10. 绝对值/相对值测量控制: || 表示绝对值, 🛆 表示相对值。
- 11. 手动量程控制。
- 12. 表针指示测量读数的表盘。不同测量种类显示为不同颜色。

### 7.4 进行万用表测量

按 DMM/OSC 键, 示波表将切换到万用表测量, 屏幕上将显示万用表界面。

### 7.4.1 测量电阻值

1. 按下 R 键, 屏幕中上方显示 R。

cyneP

- 2. 将黑色表笔插入 COM 香蕉插口输入端, 红色表笔插入 V/Ω/C 香蕉插口输入端。
- 3. 红色和黑色表笔连接到被测电阻器, 屏幕将显示被测电阻器的电阻值读数。

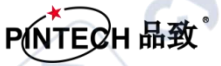

### 7.4.2 测量二极管

- 1. 按下 R 键, 屏幕中上方显示 R。
- 2. 按 SET 键, 直到屏幕中上方显示 ,
- 3. 将黑色表笔插入 COM 香蕉插口输入端, 红色表笔插入 V/Ω/C 香蕉插口输入端。
- 将红色和黑色表笔连接到被测二极管,屏幕将显示二极管的导通压降电压值读数。二极 管测量显示的单位是 V。

### 7.4.3 通断测试

- 1. 按下 R 键, 屏幕中上方显示 R。
- 2. 按 SET 键, 直到屏幕中上方显示 🔲 🕥。
- 3. 将黑色表笔插入 COM 香蕉插口输入端, 红色表笔插入 V/Ω/C 香蕉插口输入端。
- 4. 将红色和黑色表笔连接到被测点。被测点电阻值小于 50 Ω, 仪表将发出"滴"的声音。

### 7.4.4 测量电容

- 1. 按下 R 键, 屏幕中上方显示 R。
- 2. 按 SET 键, 直到屏幕中上方显示 C。
- 3. 将本仪表外带的电容测量器插入 COM 和 V/Ω/C 香蕉插口输入端。
- 4. 将被测电容插入电容测量器, 屏幕将显示被测电容的电容值读数。
- 注意: 当测量小于 5 nF 的电容时, 使用相对值测量方式, 能够提高测量的精确度。

### 7.4.5 测量直流电压

- 1. 按下 V 键,提示正确插入万用表的测试表笔,这时,再按任一键进入万用表测量,屏幕 中上方显示 DCV 。
- 2. 将黑色表笔插入 COM 香蕉插口输入端, 红色表笔插入 V/Ω/C 香蕉插口输入端。
- 3. 将红色和黑色表笔连接到被测点。屏幕将显示被测点的直流电压值。

### 7.4.6 测量交流电压

syne

- 1. 按下 V 键,提示正确插入万用表的测试表笔,这时,再按任一键进入万用表测量,屏幕
   中上方显示 DCV 。
- 2. 按 SET 键, 屏幕中上方显示 ACV。

3. 将黑色表笔插入 COM 香蕉插口输入端, 红色表笔插入 V/Ω/C 香蕉插口输入端。

4. 将红色和黑色表笔连接到被测点。屏幕将显示被测点的交流电压值。

### 7.4.7 测量直流电流

要测量小于400mA的直流电流,执行下列步骤:

- 按下 A 键,提示正确插入万用表的测试表笔,这时,再按任一键进入万用表测量,屏 幕中上方显示 DCA, 主读数窗口的单位显示为 mA,屏幕右下方会显示出 mA 和 10A 两个选项,可通 F4 和 F5 键来选择不同的量程,默认为 400mA 量程。
   将黑色表笔插入 COM 香蕉插口输入端,红色表笔插入 mA 香蕉插口输入端。
- 3. 将红色和黑色表笔连接到被测点。屏幕将显示被测点的直流电流值。

要测量大于400mA的直流电流,执行下列步骤:

- 1. 按下 A 键, 屏幕中上方显示 DCA , 主读数窗口的单位显示为 mA。
- 2. 按 F5 键,选择 10A 量程,主读数窗口的单位显示为 A。
- 3. 将黑色表笔插入 COM 香蕉插口输入端, 红色表笔插入 10A 香蕉插口输入端。
- 4. 将红色和黑色表笔连接到被测点。屏幕将显示被测点的直流电流值。
- 5. 按 F4 键, 量程将返回 400mA 量程。

### 7.4.8 测量交流电流

要测量小于400mA的交流电流,执行下列步骤:

- 按下 A 键,提示正确插入万用表的测试表笔,这时,再按任一键进入万用表测量,屏 幕中上方显示 DCA,主读数窗口的单位显示为 mA,屏幕右下方会显示出 mA 和 10A 两个选项,可通 F4 和 F5 键来选择不同的量程,默认为 400mA 量程。
- 2. 按 SET 键, 屏幕中上方显示 ACA。

cynepoin

- 3. 将黑色表笔插入 COM 香蕉插口输入端,红色表笔插入 mA 香蕉插口输入端。
- 4. 将红色和黑色表笔连接到被测点。屏幕将显示被测点的交流电流值。

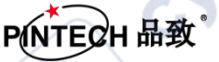

2711

要测量大于400mA的交流电流,执行下列步骤:

- 1. 按下 A 键,提示正确插入万用表的测试表笔,这时,再按任一键进入万用表测量,屏幕 中上方显示 DCA,主读数窗口的单位显示为 mA。
- 2. 按 SET 键, 屏幕中上方显示 ACA。
- 3. 按 F5 键,选择 10A 量程,主读数窗口的单位显示为 A。
- 4. 将黑色表笔插入 COM 香蕉插口输入端, 红色表笔插入 10A 香蕉插口输入端。
- 5. 将红色和黑色表笔连接到被测点。屏幕将显示被测点的交流电流值。
- 6. 按 F4 键, 量程将返回 400mA 量程。

### 7.5 锁定读数

1. 按 RUN /STOP 键,将屏幕锁定,屏幕右上方将显示 STOP。

2. 再按 RUN /STOP 键,恢复测量。

### 7.6 进行相对测量

相对测量显示相对于所定义的基准值的当前测量结果。

下面的示例说明如何进行相对电容测量。首先要获得一个基准值:

- 1. 按下 R 键, 屏幕中上方显示 R。
- 2. 按 SET 键, 直到屏幕显示 C。
- 3. 插入小电容扩展模块。
- 等到读数稳定后,按 F2 键,进入相对值测量状态,屏幕上方显示 △,并在 △ 下方 显示基准值。
- 5. 插入被测电容, 屏幕上主读数窗口显示的就是被测电容值。

### 7.7 选择自动/手动量程调节

cynef

仪表默认是自动量程模式,进行手动量程切换,执行下列步骤:

- 1. 按 F1 键, 屏幕左上方显示 MANUAL, 进入手动量程模式。
- 在手动量程模式下,每按一次 F1 键,往上跳一档,到最高档后再按 F1 键则跳至最低档,依次循环。当前的量程指示可通过表针乘以倍率再乘以主读数窗口的单位获得。
- 3. 按 F3 键,屏幕左上方显示 AUTO,切换回自动量程模式。

注意: 电容测量没有手动量程式模式。

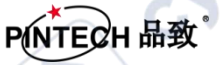

## 8. 故障处理

### 1.示波表不能启动。

可能是电池的电量已完全耗尽。这时,即使由电池充电器供电,示波表仍不能启动。首先 需要给电池充电:用电源适配器向示波表供电,但不要打开示波表。等待约15分钟后,再 尝试打开示波表。如果仍然无法启动,请与本公司联系,让我们为您服务。

### 2.启动数秒钟后示波表即关闭。

可能是电池的电量已耗尽。查看屏幕左上方的电池符号。 7 符号表示电池已耗尽,必须充电。

### 3.切换到万用表,测量种类显示 ERR。

可能是没有选择测量种类,这时,按下 A、V 或 R 三个按键中任一键,测量种类应会显示对应的测量种类。如果仍然显示 ERR , 重新启动示波表。

### 4.在示波器状态下,测量电压幅度值比实际值大 10 倍或小 10 倍。

检查通道衰减系数是否与实际使用的探头误差比例相符。

### 5.在示波器状态下,有波形显示,但不能稳定下来。

- 检查触发模式菜单中的信源项是否与实际使用的信号通道相符。
- 检查触发类型项:一般的信号应使用边沿触发方式,视频信号应使用视频触发方式。只有应用适合的触发方式,波形才能稳定显示。
- 尝试改变触发耦合为高频抑制和低频抑制,以滤除干扰触发的高频或低频噪声(仅适用于有此功能的机型)。

### 6.在示波器状态下,按下 RUN/STOP 键无任何显示

检查触发模式菜单的触发方式是否在正常或单次,且触发电平超出波形范围。如果是,将触发电平 居中,或者设置触发方式为自动。另外,按 AUTO SET 键可自动完成以上设置。

### 7.在示波器状态下,在采集模式中设置为平均值采样或显示设置中持续时间设置较长后,显示速度 变慢。

# 这属于正常现象。

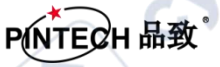

# 9. 附录

### 一般保养

请勿把仪器储存或放置在液晶显示屏会长时间受到直接日照的地方。

小心: 请勿让喷雾剂、液体和溶剂沾到仪器或探头上, 以免损坏仪器或探头。

### 清洁:

根据操作情况经常对仪器和探头进行检查。按照下列步骤清洁仪器外表面:

- 1. 请用质地柔软的布擦拭仪器和探头外部的浮尘。清洁液晶显示屏时,注意不要划伤透明的LCD 保护屏。
- 1. 用潮湿但不滴水的软布擦试仪器,请注意断开电源。可使用柔和的清洁剂或清水擦洗。请勿 使用任何磨蚀性的化学清洗剂,以免损坏仪器或探头。

**警告**: 在重新通电使用前,请确认仪器已经干透,避免因水分造成电气短路甚至人身伤 害。

### 存放示波表:若想长期存放测试仪,在存放之前,需要给锂电池充电。 给电池充电

交货时,锂电池可能并未进行充电。要使电池电量充足,必须充电四小时(充电时必须关闭测试仪)。充电完全后,电池可以供电四小时。

使用电池供电时, 屏幕顶部会显示电池指示符以说明电量的使用情况。 7 符号表示大约只剩五分钟的使用时间。要给电池充电并向仪器供电, 按图1 所示用电源适配器连接示波表给电池充电。 关闭测试仪可提高充电速度。

注意:为避免充电时电池过热,环境温度不得超过技术规格中给定的允许值。

注:即使长时间连接充电器,例如整个周末期间,也不会发生危险。仪器会自动切换到缓慢充电状态。

### 更换锂电池组

cynepoinc

通常不需要更换电池组。但当有这种需要时,只能由有资格的人员进行更换,并且只能使用**同规** 格的锂电池。

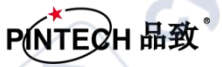

∿

# 10、装箱清单

U,

U

cynepoinc

| 名称            | 数量      |    |
|---------------|---------|----|
| 单通道手持示波器      | 一台      |    |
| 光盘            | 一个      | 10 |
| 万用表测试笔        | 一对 (    |    |
| USB 线         | 一条      |    |
| 探笔            | 一条      |    |
| 适配器           | 一个      |    |
| 矫正笔           | 一个      |    |
| U盘转接线         | 一条      | Ó  |
| 电容测量模块        | 一个      | N  |
| <b>6</b> 输出端子 |         |    |
| 电源线           | 一条      |    |
| 说明书           | 一份      |    |
| 合格证           | 一份      |    |
| cynepow       | cynepow |    |

U,